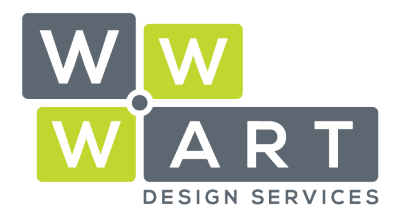

. . . . . . . . . .

. . . . . . . . . . . . . . . . .

### MICROSOFT

# Setting up a Professional Email Signature

# Step 1: Configure file system for Windows 10

Open Explorer and Navigate to the 'View' Tab

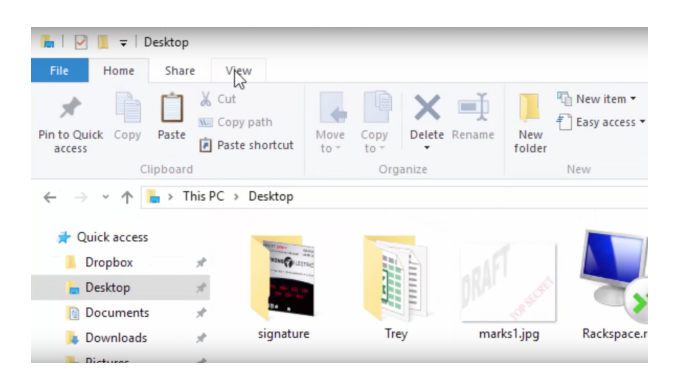

03 5728 3389

- 🤨 9A Billson Street (PO Box 593), Beechworth VIC 3747
- 🔹 🔹 🔁 contact@wwwart.com.au

www.wwwart.com.au

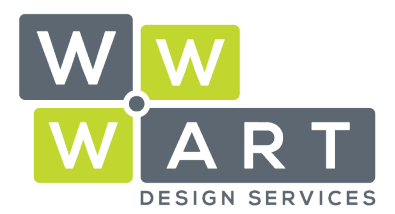

Domains • Hosting • Office 365 • Design

. . . . .

#### Select Options > Change folder and search options.

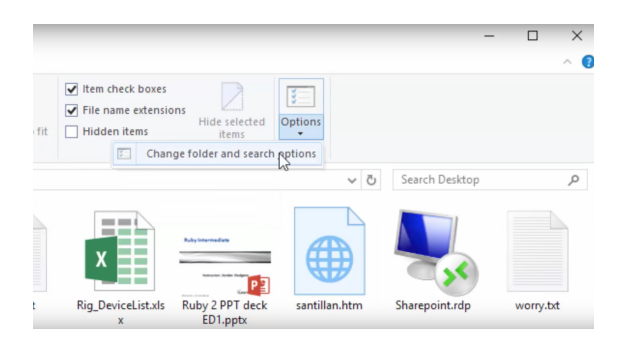

#### In the dialog box, select the View tab

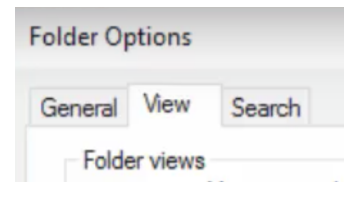

Select **Show hidden files, folders, and drives**. Ensure **Hide extensions for known files** types is unchecked.

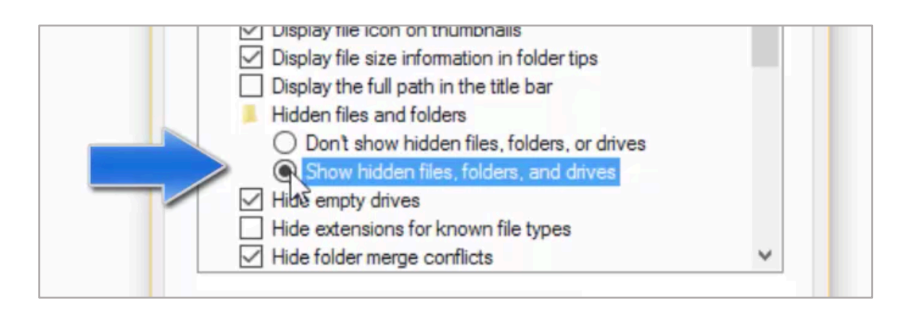

03 5728 3389

- 📀 9A Billson Street (PO Box 593), Beechworth VIC 3747
- 🔁 contact@wwwart.com.au

www.wwwart.com.au

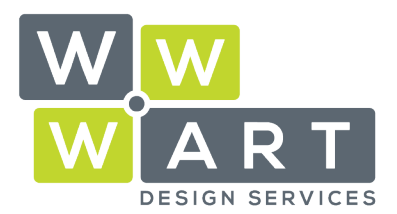

. . . . . . . .

### **Configure file system for Windows 7**

- 1. Select the Start button, then select Control Panel > Appearance and Personalization.
- 2. Select Folder Options, then select the View tab.
- 3. Under Advanced settings, select Show hidden files, folders, and drives, and then select OK.

# Step 2: Adding Signature File

Copy the **'signature.htm'** file that WWW.ART Design Services have supplied you. (Ensure you select the **.htm** files extension, not **.html**).

Navigate to your (C:) Drive in the Explorer navigation.

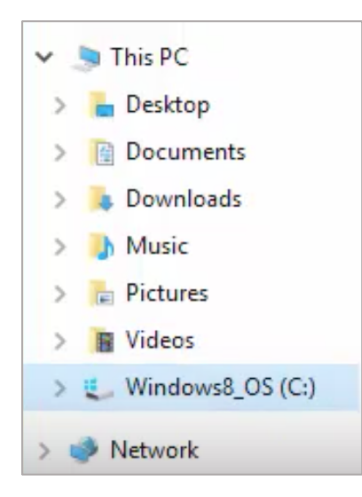

9A Billson Street (PO Box 593), Beechworth VIC 3747

contact@wwwart.com.au

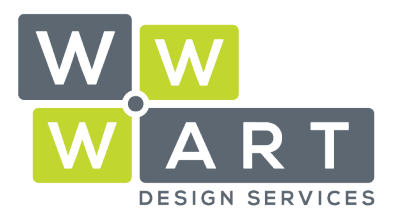

### **Tailored Website Solutions**

Domains • Hosting • Office 365 • Design

#### Select Users

| Intel               | 3/2/2016 11:58 AM  | File folder   |        |
|---------------------|--------------------|---------------|--------|
| 📜 mfg               | 1/26/2014 11:41 AM | File folder   |        |
| MSOCache            | 3/29/2016 12:37 PM | File folder   |        |
| OneDriveTemp        | 6/30/2016 4:17 PM  | File folder   |        |
| PerfLogs            | 10/30/2015 2:24 AM | File folder   |        |
| Program Files       | 6/20/2016 2:26 PM  | File folder   |        |
| Program Files (x86) | 6/16/2016 8:15 PM  | File folder   |        |
| ProgramData         | 5/19/2016 5:23 PM  | File folder   |        |
| Users               | 3/2/2016 11:39 AM  | File folder   |        |
| Windows             | 6/16/2016 1:46 AM  | File folder   |        |
| g.png               | 6/1/2016 11:11 AM  | PNG File      | 314 KB |
| install.log         | 3/30/2016 12:12 PM | Text Document | 9 KB   |

#### Select the name of your System

| Default                                                   | 3/2/2016 11:43 AM | File folder |
|-----------------------------------------------------------|-------------------|-------------|
| Default.migrated                                          | 3/2/2016 11:41 AM | File folder |
| Jordan                                                    | 6/17/2016 9:29 AM | File folder |
| Puble<br>Date created: 3/2/2016 11:38 AM<br>Size: 5.10 GB | 2/2/2016 12:20 DM | folder      |

#### Select AppData

| 6/1/2016 10:19 AM  | File folder                                                                                                    |
|--------------------|----------------------------------------------------------------------------------------------------|
| 5/19/2016 5:59 PM  | File folder                                                                                                    |
| 6/17/2016 9:29 AM  | File folder                                                                                                    |
| 3/2/2016 11:38 AM  | File folder                                                                                                    |
| 6/16/2016 12:53 PM | File folder                                                                                                    |
| 7/1/2016 1:22 PM   | File folder                                                                                                    |
| 6/30/2016 4:37 PM  | File folder                                                                                                    |
|                    | 6/1/2016 10:19 AM<br>5/19/2016 5:59 PM<br>6/17/2016 9:29 AM<br>3/2/2016 11:38 AM<br>6/16/2016 12:53 PM<br>7/1/2016 1:22 PM<br>6/30/2016 4:37 PM |

#### Select Roaming

| Local    | 6/30/2016 4:15 PM | File folder |
|----------|-------------------|-------------|
| LocalLow | 4/18/2016 8:26 AM | File folder |
| Roaming  | 6/17/2016 9:29 AM | File folder |

© 03 5728 3389 WWW.WWWart.com.au © 9A Billson Stro

• 9A Billson Street (PO Box 593), Beechworth VIC 3747

contact@wwwart.com.au

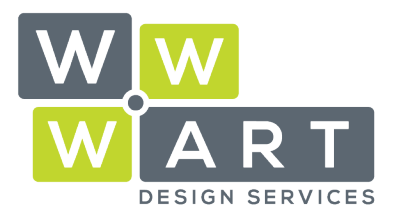

Domains • Hosting • Office 365 • Design

#### Select Microsoft

| 1 | LSC        | 1/5/2015 8:39 PM   | File folder |
|---|------------|--------------------|-------------|
|   | Macromedia | 1/27/2014 2:58 AM  | File folder |
| 1 | Maxthon3   | 9/9/2014 11:08 AM  | File folder |
|   | Microsoft  | 4/18/2016 11:45 AM | File folder |
|   | Nitro      | 5/31/2014 8:48 PM  | File folder |
|   | Nitro PDF  | 6/16/2016 8:14 PM  | File folder |

#### Select Signatures

| 1 | Protect             | 10/25/2014 11:55  | File folder |
|---|---------------------|-------------------|-------------|
|   | SharePoint Designer | 4/18/2016 3:46 PM | File folder |
|   | Signatures          | 7/1/2016 1:09 PM  | File folder |
|   | Speech              | 5/25/2014 6:55 PM | File folder |

Paste the signature.htm file into this folder.

## Step 2: Applying Your Signature

#### Open Outlook

Navigate to File > Options > Mail > Signatures

| Create or modify signatures for messages. | Sig <u>n</u> atures |
|-------------------------------------------|---------------------|
|-------------------------------------------|---------------------|

Within the signatures panel, you will see the name of the file that was pasted into the Signatures folder.

Select this option and change the default signature settings to suit your needs.

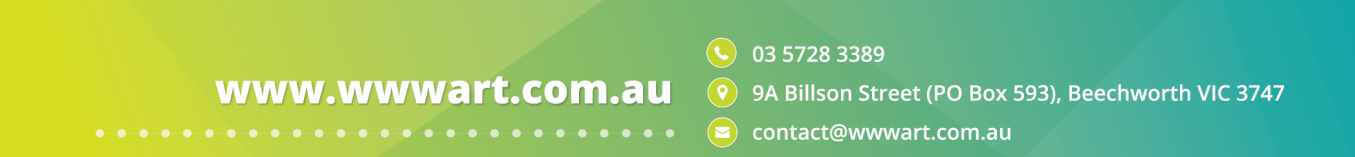

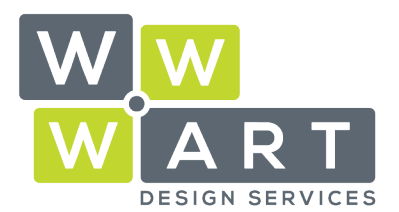

Domains • Hosting • Office 365 • Design

#### (PLEASE NOTE: Images will not display in this preview, however they will in your emails)

| E-mail Signature             | Personal Stationery |      |                |                     |                                 |        |
|------------------------------|---------------------|------|----------------|---------------------|---------------------------------|--------|
| Sele <u>c</u> t signature to | edit                |      |                | Choose default sigr | nature                          |        |
| santillen                    |                     |      | ^              | E-mail account:     | jordan.hudgens@dixielectric.com | $\sim$ |
|                              |                     |      |                | New messages:       | santillan                       | $\sim$ |
|                              |                     |      |                | Replies/forwards    | santillan                       | ~      |
| Delete                       | New                 |      | Pename         |                     |                                 |        |
| Delete                       | New                 | Save | <u>R</u> ename |                     |                                 |        |

Click **OK** to save your new email signature.

www.wwwart.com.au

**O**3 5728 3389

**9** 9A Billson Street (PO Box 593), Beechworth VIC 3747

😑 contact@wwwart.com.au